## 干部人事档案查借阅申请指南

## 一、外单位人员查阅我校教职工人事档案

### 电脑端申请流程:

1、浏览器搜索"郑州轻工业大学智慧校园门户",点击进入官网;

| 0.360搜索                  | 郑州轻                      | T业大学智                       | 慧校园                    | 副门户                             |                      |                      |                  |                |           | ×     | 捜索 |
|--------------------------|--------------------------|-----------------------------|------------------------|---------------------------------|----------------------|----------------------|------------------|----------------|-----------|-------|----|
|                          | 网页                       | AI问答                        | 图片                     | 视频                              | 资讯                   | 地图                   | 文库               | 百科             | 翻译        | 更多    |    |
| r                        | 为您推荐                     | · 反馈 <mark>关</mark>         | 洲轻工                    | 业大学智慧                           | 慧校园门                 | 户官网登                 | 录 <u>zzuli</u>   | 智慧校园           | 门户        |       |    |
|                          | 郑州轻<br>3小时前-<br>码修改,并    | 工业大学<br>经查您的门<br>在今后使用      | 2 智慧村<br>1户密码也<br>新密码登 | 交 <u>园门</u> 月<br>(期未进行<br>(录智慧校 | 2 官网<br>修改或密<br>园服务门 | 。<br>码强度过于<br>户、i轻工力 | 于简单,请于<br>大APP以及 | 于8月15日<br>3上网… | 前在下方,     | 进行密   |    |
|                          | campus.                  | <b>zzuli</b> .edu.cn<br>·反馈 | 反馈                     |                                 |                      |                      |                  |                |           |       |    |
|                          | 郑州轻                      | 工业大学教                       | 务网络管                   | 管理系统                            |                      | zzuli智慧              | 校园门户             | L              |           |       |    |
|                          | 河南工                      | 业大学                         |                        |                                 |                      | 郑州轻工                 | 业大学智             | 慧校园门           | 庐入口       |       |    |
|                          | i轻工大                     | 登录官网                        |                        |                                 |                      | 郑州轻工                 | 业大学官             | 网首页入           | Д         |       |    |
|                          |                          |                             |                        |                                 |                      |                      |                  |                |           |       |    |
| <b>U</b> Тнемодной им    | ほン 式<br>NIVERSITY OF LIG | よず<br>HT INDUSTRY           | 智慧                     | 校园门                             | P                    | 新版门                  | 户测试              |                | 请输入关键     | 词进行搜索 |    |
| 三 业务导航                   |                          |                             | 鍮                      | 首页                              | ď                    | 2 智慧教                | ₽ (              | 🔊 办事大          | ர         | @ 应用中 | 心  |
| @ 来访/合作/考望               | Ē                        |                             |                        |                                 |                      | A.                   |                  |                |           |       |    |
| ⑦ 在线学习/图书 ○ 世代事名 / 에네    | /数字资源                    | ><br>、                      |                        |                                 |                      |                      |                  |                |           |       |    |
| 田 平王事务/ 80年<br>日 职工事务/教学 | / 私业                     |                             |                        |                                 |                      |                      |                  |                |           |       |    |
| ◇ 校园文化/网络<br>◎ 联系方式/办事   | 服务/生活<br>流程              | ><br>>                      |                        |                                 |                      | 校領集                  | 建访剧问一组           | <b>载工作人员</b>   |           | 123   |    |
| 周会表 班车查询                 | 通讯指南                     | 校历查询                        | 网络公                    | <b>、告:</b> 级的通                  | 通知 【安全               | 全通告】关于V              | Windows轻量        | 吸目录访问协         | 议(LDAP)拒绝 | 服务漏洞( | 【安 |

2、进入新版门户测试,点击"一网通办";

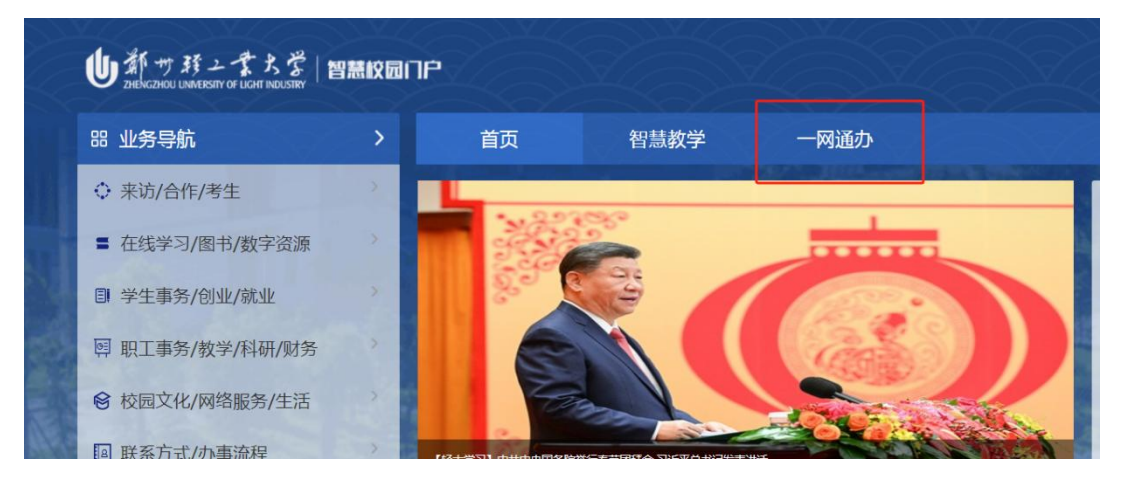

3、下拉选择"党政管理机构" ——"人事处(人才交流中心)";

| 全部服务 截止 2025-02-10 共上线                | <b>北134项服务</b>   | Q. 搜索服务名称                  |
|---------------------------------------|------------------|----------------------------|
|                                       |                  |                            |
| 主题分类                                  |                  |                            |
|                                       | 党政管理机构           |                            |
| 米功/台作/考生 、                            | 党委办公室(安全稳定工作办公室) | 干部培训中心                     |
| 在线学习/图书/数字资源,                         |                  | ** == /10 /10 *2           |
|                                       | · 元校             | 兄委组织部                      |
| 字生事务/创业/就业 >                          | 校报编辑部            | 党委宣传部                      |
| 职工事务/教学/科研 >                          | 党季统战部            | 觉秃视察丁作办公室                  |
| ····································· |                  |                            |
| 校园又化/网络版务/生活。                         | 心理健康教育中心         | 学生资助管理中心                   |
| 动门八米                                  | 党委武装部            | 党委学生工作部、学生处                |
|                                       | 11 化底头           | 资源 <b>任</b> 即于于 <i>此</i> 战 |
| 党政管理机构 、                              | 机大兄安             | 离退休职工工作处                   |
|                                       | 校长办公室(法制工作办公室)   | 党委教师工作部                    |
| 北安、研2010月                             | 人事か(人才交流中心)      | 教师发展中心                     |
| 直属机构、附属单位 >                           | 人事处(人才交流中心)      |                            |

4、点击"立即办理";

| 办事事项            |             |       |           |
|-----------------|-------------|-------|-----------|
| 服务名称            | 归属部门        | 收藏    | 操作        |
| 教职工考勤           | 人事处(人才交流中心) | ○ 未收藏 | の事指南 立即办理 |
| 外单位查阅干部人事档案(校外) | 人事处(人才交流中心) | ● 未收藏 | の事指南 立即の理 |
| 教职工请销假          | 人事处(人才交流中心) | ○ 未收藏 | の事指南 立即の理 |

5、进入登录界面(手机号验证登录);

| <ul><li>⑧ 请输入姓名</li><li>□ 请输入手机号</li></ul> |   |
|--------------------------------------------|---|
| □ 请输入手机号                                   |   |
|                                            |   |
| → 请输入验证码 获取验证                              | 码 |
| 记住信息                                       |   |
| 爱爱                                         |   |

6、点击右上角"新建申请";

| U新サ联之本        | ち 😤 一 岡 通 办 平 台 <b>外单位查阅干部人事</b> 種<br>ENDUSTRY | iá                                       |              |
|---------------|------------------------------------------------|------------------------------------------|--------------|
| 器 我的草稿        | 我的草稿                                           | () (i) (i) (i) (i) (i) (i) (i) (i) (i) ( | 出版中 回日日 く 投索 |
| 日本            |                                                | 标题                                       | 创建时间         |
| 吕 我的待办        |                                                | 暂无数据                                     |              |
| <b>器 我的已办</b> |                                                |                                          | 前往 1 页 刷新C   |
| BB 所有申请       |                                                |                                          |              |
|               |                                                |                                          |              |

#### 7、按要求填写信息。

| し新サ野之まちを<br>ZHENGZHOU UNIVERSITY OF LIGHT INDUSTRY | 一网通办平台 | 外单位查阅干部人事档案 |          | ĺ             |
|----------------------------------------------------|--------|-------------|----------|---------------|
|                                                    |        |             | <b>—</b> | <u></u><br>小王 |

| *单位    | 请输入内容 | * 姓名   | 请输入内容 |   |
|--------|-------|--------|-------|---|
| * 联系电话 | 请输入内容 | * 政治面貌 | 请选择内容 | ~ |
|        |       |        |       |   |
| 单位     | 请输入内容 | 姓名     | 请输入内容 |   |

# 手机端申请流程:

前3步同上,进入办事事项后,点击"办事指南",微信扫描页面二 维码填写信息。

| 办事事项             |             |       |             |
|------------------|-------------|-------|-------------|
| 服务名称             | 归属部门        | 收藏    | 操作          |
| 教职工考勤            | 人事处(人才交流中心) | ○ 未收藏 | の事指南 立即办理   |
| 外单位查阅干部人事档案 (校外) | 人事处(人才交流中心) | ● 未收藏 | の事指南 立即 の 理 |
| 教职工请销假           | 人事处(人才交流中心) | ● 未收藏 | の事指南 立即の理   |

## 二、校内教职工查、借阅人事档案

## 电脑端申请流程:

1、进入郑州轻工业大学智慧门户,点击"新版门户测试";

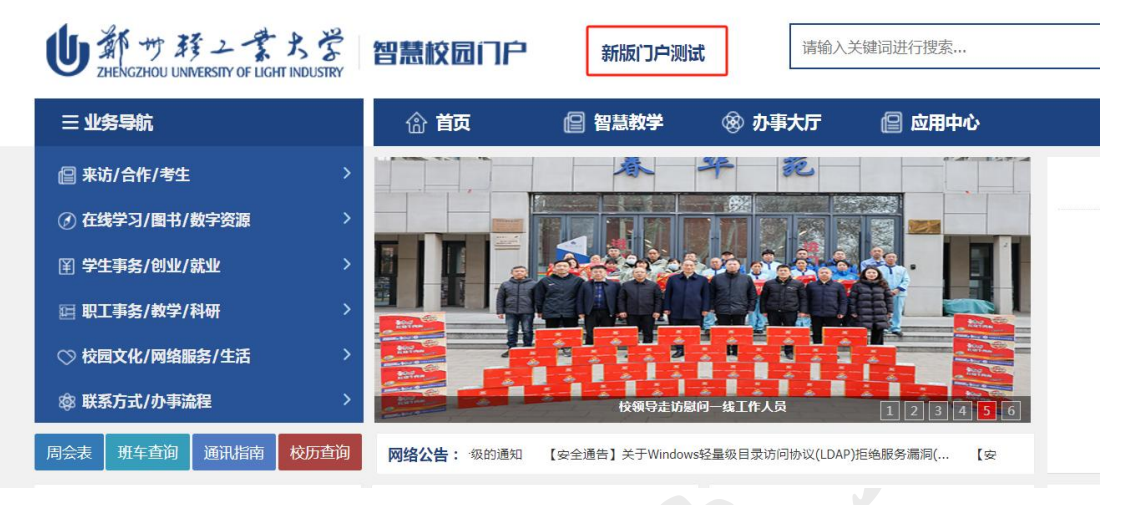

### 2、右侧登录后,点击"一网通办";

| ●新サ联ンまたざ<br>Delecziou UMPERTY OF LIGHT INDUSTRY | 智慧校园 | ne                    |                  |                   |                  | (1) (1) (1) (1) (1) (1) (1) (1) (1) (1) | 学校首页<br>Q |
|-------------------------------------------------|------|-----------------------|------------------|-------------------|------------------|-----------------------------------------|-----------|
| 器 业务导航                                          | >    | 首页                    | 智慧教学             | 一网通办              |                  |                                         |           |
| ◆ 来访/合作/考生                                      | 8    |                       |                  |                   | 7                |                                         |           |
| ■ 在线学习/图书/数字资源                                  |      | Sec.                  |                  |                   | 20.0             | 二维码登录 手机号登录 账号登录                        | <b></b>   |
| ■ 学生事务/创业/就业                                    | >    | THE AL                | H                |                   |                  |                                         |           |
| <b>阿</b> 职工事务/教学/科研/财务                          | >    | The subsection of the | and the          |                   |                  |                                         |           |
|                                                 | ×    | - M                   | CANE PAR         |                   |                  |                                         |           |
| ■ 联系方式/办事流程                                     | >    | 【图片新闻】学校开展丰富多         | 制的文化活动与留学生共渡中国年  |                   | 1                |                                         |           |
| 周会表班车查询 通讯指南                                    | 校历查询 | 网络公告: 【安全通告           | 5】关于Windows轻量级目录 | 录访问协议(LDAP)拒绝服务漏影 | G(CVE-2024-4911: | 打开 HTLX app<br>扫码登录                     |           |

3、下拉选择"党政管理机构" ——"人事处(人才交流中心)";

| 全部服务 截止 2025-02-10 共上线 | <b>线134项服务</b>    | Q. 搜索服务名称   |  |
|------------------------|-------------------|-------------|--|
|                        |                   |             |  |
| 主题分类                   |                   |             |  |
|                        | 党政管理机构            |             |  |
| 来访/台作/考生 、             | 党委办公室(安全稳定工作办公室)  | 干部培训中心      |  |
| 在线学习/图书/数字资源 >         | 党校                | 党委组织部       |  |
| 学生事务/创业/就业 >           |                   |             |  |
|                        | 校近海镇部             | 兄交亘传部       |  |
| 职上事务/教学/科研 ›           | 党委统战部             | 党委巡察工作办公室   |  |
| 校园文化/网络服务/生活。          | 心理健康教育中心          | 学生资助管理中心    |  |
| 部门分类                   | 党委武装部             | 党委学生工作部、学生处 |  |
|                        | 机关党委              | 离退休职工工作处    |  |
| 见收管埋机构 ·               | 校长办八旁 ( 注制工作办八旁 ) | 带禾秋雨丁/F-30  |  |
| 纪委、群团机构 、 、            | 1文八小公主(広明上1日小公主)  | 元女我加工儿中的    |  |
|                        | 人事处(人才交流中心)       | 教师发展中心      |  |

### 4、选择对应业务,点击"立即办理";

| 办事事项             |             |       |                       |
|------------------|-------------|-------|-----------------------|
| 服务名称             | 归属部门        | 收藏    | 操作                    |
| 干部人事档案查阅         | 人事处(人才交流中心) | ○ 未收蔵 | の事指南 立即办理             |
| 干部人事档案借阅         | 人事处(人才交流中心) | ○ 未收藏 | <b>办事指南</b> 立即办理      |
| 教职工考勤            | 人事处(人才交流中心) | ○ 未收藏 | <b>     办事指南</b> 立即办理 |
| 外单位查阅干部人事档案 (校外) | 人事处(人才交流中心) | ○ 未收藏 | <b>办</b> 事指南 立即办理     |
| 教职工请销假           | 人事处(人才交流中心) | ○ 未收藏 | <b>     办事指南</b> 立即办理 |
|                  |             |       | #5条 / 1、              |

5、点击"新建申请";

| 器 我的華稿         ③ hitigeta hitigeta hitiget | 山都サガンまた          | ☆ 一岡通办平台 <b>干部人事档案查阅</b><br>■■ |                                             |         |
|----------------------------------------------------------------------------------------------------|------------------|--------------------------------|---------------------------------------------|---------|
| 部 在办申请         回         标题         创建时间           部 我的侍办         ●         ●         ●         ●         ●         ●         ●         ●         ●         ●         ●         ●         ●         ●         ●         ●         ●         ●         ●         ●         ●         ●         ●         ●         ●         ●         ●         ●         ●         ●         ●         ●         ●         ●         ●         ●         ●         ●         ●         ●         ●         ●         ●         ●         ●         ●         ●         ●         ●         ●         ●         ●         ●         ●         ●         ●         ●         ●         ●         ●         ●         ●         ●         ●         ●         ●         ●         ●         ●         ●         ●         ●         ●         ●         ●         ●         ●         ●         ●         ●         ●         ●         ●         ●         ●         ●         ●         ●         ●         ●         ●         ●         ●         ●         ●         ●         ●         ●         ●         ●                                                                                                    | 路 我的草稿           | 我的草稿                           |                                             | ● 导出    |
| 82 <b>我的待办</b> 暂无数据                                                                                                    | BB 在办申请          |                                | 标题                                          | 创建时间    |
|                                                                                                    | 器 我的待办           |                                | 暂无数据                                        |         |
| 器 我的已办       号出今     展示別◎共0条     10条/页     ∨ ≪首页     1 > 尾页 > 前往     1 页 照                                                                                                    | 88 我的 <b>已</b> 办 |                                | 号出 ◇ 展示列 ◎ 共 0 条 10条/页 〜 ≪ 首页 < 1 → 尾页 » 新住 | 1 页 刷新C |

6、按要求填写信息。

| 干部人事档案查阅  |         |       |                             |
|-----------|---------|-------|-----------------------------|
| ⑥ 查阅人信息   |         |       |                             |
| * 部门      | 请输入内容   |       | 必填项不可为空                     |
| *姓名       | 请输入内容   | *工号   | 请输入内容<br><del>必填项不可为空</del> |
| * 政治面貌    | 请选择内容 ~ | *联系电话 | 请输入内容                       |
| ⑥ 共同查阅人信息 |         |       |                             |
| 部门        | 请输入内容   |       |                             |
| 姓名        | 请输入内容   | 工号    | 请输入内容                       |
| 政治面貌      | 请选择内容 ~ | 联系电话  | 请输入内容                       |

## 手机端申请流程:

打开 i 轻工大 APP→应用服务→行政管理,选择对应事项填写信息。

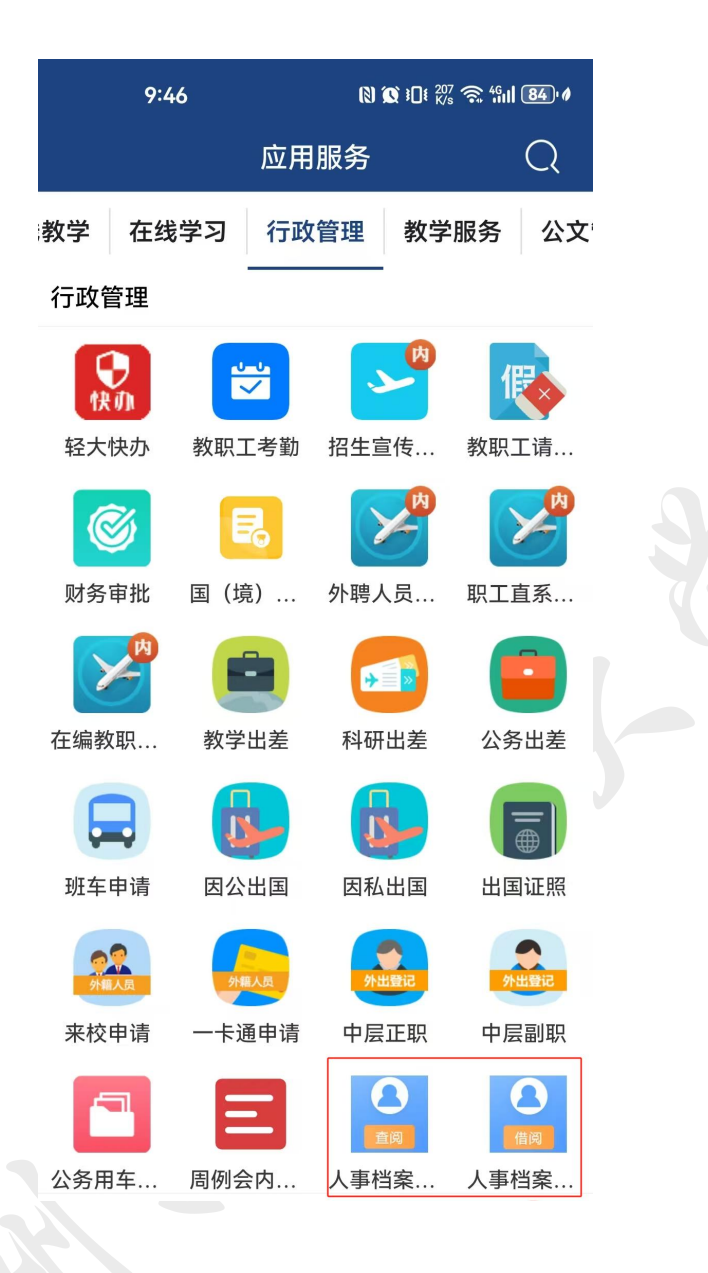